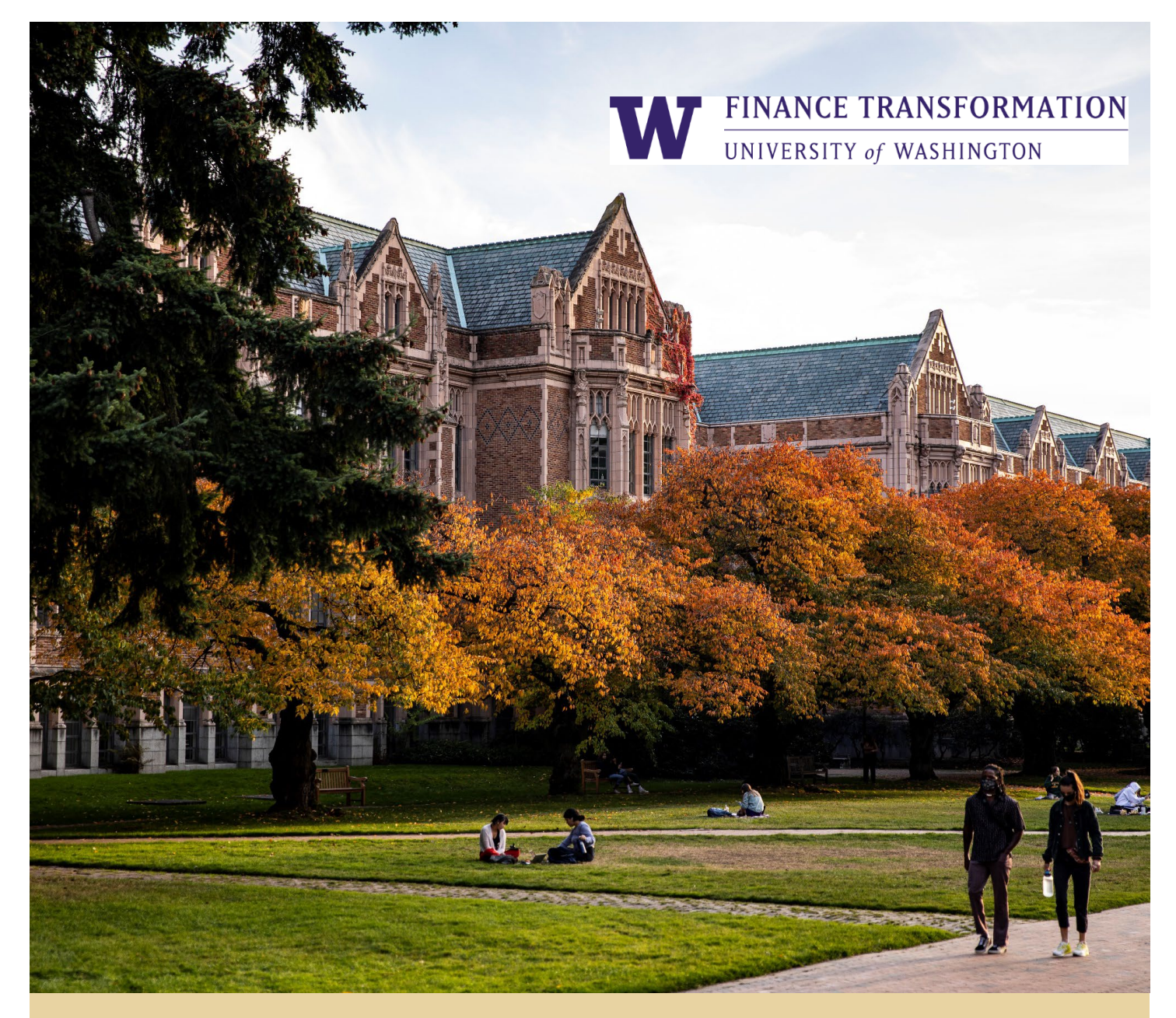

# HOW TO PERFORM MISCELLANEOUS PAYMENTS IN WORKDAY – QUICK REFERENCE GUIDE (QRG)

Reference guide on how to perform miscellaneous payments in Workday

Workday Job Aid – Quick Reference Guide

## HOW TO PERFORM MISCELLANEOUS PAYMENTS IN WORKDAY

## **Quick Reference Guide**

#### Purpose

The purpose of this Quick Reference Guide (QRG) is to provide detailed instructions for creating a Miscellaneous Payment Request for goods or services to non-UW employee These are typically one-time payments to individuals who are not registered as a UW supplier.

This document will cover:

- 1. Create Miscellaneous Payment Request
- 2. Miscellaneous Payment Requests for Non-UW Employee Travel
- 3. Miscellaneous Payment Categories in Workday
- 4. Miscellaneous Payment Request Spend Categories

### Audience

- > Accounts Payable Data Entry Specialist
- > Accounts Payable Settlement Specialist
- > Shared Environment Expense Specialist
- > Shared Environment Requisition Specialist
- > Expense Data Entry Specialist (UWA)
- > Requisition Requester (UWM)

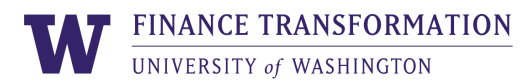

## **CREATE MISCELLANEOUS PAYMENT REQUEST**

#### **Create Miscellaneous Payment in Workday**

Log into Workday and perform the following steps to create a miscellaneous payment:

1. Type and select **Create Miscellaneous Payment Request** report in the **Search** bar on the Workday Home page

### **Notes**:

 Requisition Requesters in UW Medicine and Expense Data Entry Specialist in UW Academy can create miscellaneous payment request

| ( | a | create misc payment                                         | $\otimes$ |
|---|---|-------------------------------------------------------------|-----------|
|   |   | Create Misc <b>ellaneous</b> Payment <b>Request</b><br>Task | 1         |
| 4 |   |                                                             | •         |

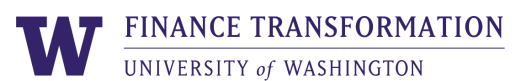

- 2. Determine if the miscellaneous payee already exists in Workday by searching for the payee name in the **Payee** field. If the payee does not exist, perform the following steps to create a miscellaneous payee:
  - a. Select the **Create Miscellaneous Payee** option in the **Payee** field to create a new payee

| Create Miscellaneous Payment Request |                                                                     |  |  |  |  |  |  |  |  |
|--------------------------------------|---------------------------------------------------------------------|--|--|--|--|--|--|--|--|
| Miscellaneous P                      | Miscellaneous Payment Request (empty) Miscellaneous Payment Request |  |  |  |  |  |  |  |  |
| Primary Info                         | rmation                                                             |  |  |  |  |  |  |  |  |
| Document Date                        | * 06/10/2023 💼                                                      |  |  |  |  |  |  |  |  |
| Company                              | ★ UW1861 University of                                              |  |  |  |  |  |  |  |  |
| Payee                                | ★ Şearch :=                                                         |  |  |  |  |  |  |  |  |
| Currency                             | Active Miscellaneous Payees by ><br>Category                        |  |  |  |  |  |  |  |  |
| Payment Type                         | Create Miscellaneous Payee                                          |  |  |  |  |  |  |  |  |

- b. Enter a payee name in the Miscellaneous Payee Name field
- c. Leave the **Single Use Payee** checkbox checked if this payee will not be used in the future (the **Single Use Payee** checkbox defaults as checked)
- d. Select the required category in the Miscellaneous Payee Category field
- e. Add other details for the payee under their respective tabs:
  - Contact Information
    - Payee Address: Required for 1099 tax reporting and mailing check payments (Remit To)
    - Telephone Number required for Zelle payment
  - **Tax Information**: Required for Domestic Payees, Foreign National Payees, Service Providers, or Students
  - **Banking Information** (Settlement Bank Account): Required for ACH, Wire or Zelle payment types
  - Alternate Name for DBA/1099 Tax Reporting purposes
  - f. Click OK

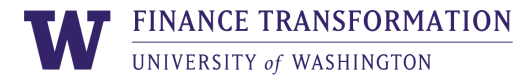

| Create Miscellaneous Payee                                                         |
|------------------------------------------------------------------------------------|
| Miscellaneous Payee (empty) Miscellaneous Payee ID (empty) Requester               |
| Miscellaneous Payee Name *                                                         |
| Single Use Payee 🔽 2c                                                              |
| Miscellaneous Payee Category * 📰 2d                                                |
| Contact Information Tax Information Banking Information Alternate Name Attachments |
|                                                                                    |
| Phone                                                                              |
| Add                                                                                |
|                                                                                    |
| Address                                                                            |
| Add                                                                                |
|                                                                                    |
|                                                                                    |
| Email                                                                              |
| Add                                                                                |
| 2e<br>OK Cancel                                                                    |

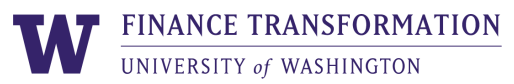

- 3. Back on the Create Miscellaneous Payment Request page, edit the **Document Date** and **Company**
- Edit the Currency field as needed; it defaults to USD. Complete the Payment Type and Request Category fields
- 5. Update the **Handling Code** if a check payment will be picked up or should be delivered to a specific UW location
  - a. If the check needs to be delivered, select the Miscellaneous Fields tab and use
    Miscellaneous Field 7 to input the campus mailbox number for check delivery

| Lines    | Miscellaneous F | ields    | Attachme | nts    |           |    |
|----------|-----------------|----------|----------|--------|-----------|----|
| Miscella | neous Field 1   |          |          |        |           | ]  |
| Miscella | neous Field 2   |          |          |        |           | ]  |
| Miscella | neous Field 3   |          |          |        |           | ]  |
| Miscella | neous Field 4   |          |          |        |           | ]  |
| Miscella | neous Field 5   |          |          |        |           | ]  |
| Miscella | neous Field 6   |          |          |        |           | ]  |
| Miscella | neous Field 7   |          |          |        |           | 5a |
| Miscella | neous Field 8   |          |          |        |           | ]  |
| Miscella | neous Field 9   |          |          |        |           |    |
| Submi    | t Save          | e for La | ater     | Cancel | $\supset$ |    |

6. Enter the business justification for payment in the **Memo** field in the Payment Details section

| Create Miscell     | aneous Payment Request                                                                                                    |   |  |                    |                                      |  |  |  |
|--------------------|----------------------------------------------------------------------------------------------------|---|--|--------------------|--------------------------------------|--|--|--|
| Miscellaneous Paym | Aiscellaneous Payment Request (empty) Miscellaneous Payment Request Number (empty) Document Status (empty) Payment Status (empty) Requester |   |  |                    |                                      |  |  |  |
| Primary Informa    | ation                                                                                                    | 3 |  | Payment Detai      | ls                                   |  |  |  |
| Document Date 🔺    | 06/10/2023 🛱                                                                                                    |   |  | Total Payment Amo  | unt 0.00                             |  |  |  |
| Company *          | × UW1861 University of … ∷≣                                                                                                    |   |  | Control Total Amou | nt 0.00                              |  |  |  |
| Davag              | v Slas State                                                                                                    |   |  | 6<br>Memo          | Payment for Elsa's freezing services |  |  |  |
| rayee *            | x Eisa Prozen ····                                                                                                    |   |  | External Reference |                                      |  |  |  |
| Currency *         | × 050 ··· :=                                                                                                    |   |  |                    |                                      |  |  |  |
| Payment Type *     | × Check I≣                                                                                                    |   |  |                    |                                      |  |  |  |
| Request Category * | × Services [2] !Ξ                                                                                                    |   |  |                    |                                      |  |  |  |
| Due Date           | MM/DD/YYYY                                                                                                    |   |  |                    |                                      |  |  |  |
| Handling Code      |                                                                                                    |   |  |                    |                                      |  |  |  |
|                    |                                                                                                    | • |  |                    |                                      |  |  |  |

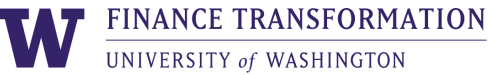

 Select the Lines tab and complete the Company, Item, Item Description, Spend Category, Quantity, and Unit Cost fields

## **Notes**:

- > The company should correlate with the Cost Center and funding Worktags that are going to be used for the payment.
- > You will need to update the **Company** on the miscellaneous payment line item if the correct company is **not** UW1861.
- > The allowable spend categories for miscellaneous payments are listed at the end of this job aid.

| Lines        | Miscell | aneous Fields Attachments                    |      |                  |                 |                |           |                    |      |       |    |   |
|--------------|---------|----------------------------------------------|------|------------------|-----------------|----------------|-----------|--------------------|------|-------|----|---|
| Lines 1 iter |         |                                              |      |                  |                 | L <sup>1</sup> |           |                    |      |       |    |   |
| +            | Order   | *Company                                     | Item | Item Description | *Spend Category | Quantity       | Unit Cost | Extended<br>Amount | Memo | Grant |    |   |
| (+) (-)      | ₹ ₹     | × UW1861 IIII IIII IIIII IIII IIIIIIIIIIIIII |      |                  |                 | 0              | 0.00      | 0.00               |      |       | := | • |
| (+) (=)      | ₹ ₹     | × UW1861 ∷≣<br>University of<br>Washington   |      |                  |                 | 0              | 0.00      | 0.00               |      |       |    |   |

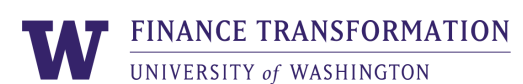

#### 8. Scroll to the right and select the Cost Center and Additional Worktags

| Lines N      | Aiscellaneous Field     | s Attachments |       |      |         |                |          |                      |
|--------------|-------------------------|---------------|-------|------|---------|----------------|----------|----------------------|
| Lines 1 item | Lines 1 item 8 로        |               |       |      |         | ≡ ⊡ <b>.</b> " |          |                      |
| t Cost       | *<br>Extended<br>Amount | Memo          | Grant | Gift | Program | Cost Center    | Resource | *Additional Worktags |
| 0.00         | 0.00                    |               |       |      |         |                |          |                      |

- 9. Select the Miscellaneous Fields tab and populate the following fields:
  - a. **Miscellaneous Field 1** is required for all miscellaneous payment requests: Enter the contact name of the UW Employee who can address any questions or issues related to the request
  - b. **Miscellaneous Fields 2 through 6** are required for all miscellaneous payment requests for Foreign National Payees:
    - Miscellaneous Field 2: Foreign Payee Visa type
    - **Miscellaneous Field 3**: Did the foreign payee provide service within the US? Answer Yes or No in Miscellaneous Field 3
    - **Miscellaneous Field 4**: Indicate if form 8233 has been collected provide a Yes or No answer in Miscellaneous Field 4
    - **Miscellaneous Payment 5**: Indicate if form W8-BEN has been collected provide a Yes or No answer in Miscellaneous Field 5
    - Miscellaneous Payment 6: Indicate if form w8-BEN-E has been collected provide a Yes or No answer in Miscellaneous Field 6
  - **Miscellaneous Field 7 is** required if the **Handling Code** is **Campus Delivery**: Indicate the campus delivery box for payment delivery

**Note:** Refer to the <u>Global Operations Support</u> and <u>Tax Office</u> for more details and requirements for paying Foreign Nationals.

| <br>Lines | Miscellaneous I | Fields | Attachments | 9 |
|-----------|-----------------|--------|-------------|---|
| Miscella  | neous Field 1   |        |             |   |
| Miscella  | neous Field 2   |        |             |   |
| Miscella  | neous Field 3   |        |             |   |
| Miscella  | neous Field 4   |        |             |   |
| Miscella  | neous Field 5   |        |             |   |
| Miscella  | neous Field 6   |        |             |   |
| Miscella  | neous Field 7   |        |             |   |
| Miscella  | neous Field 8   |        |             |   |

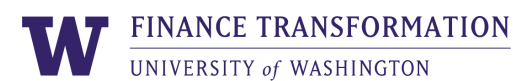

#### 10. Select the Attachments tab, attach the relevant document, and click Upload

#### **Note**:

- > For security reasons, you must submit all highly sensitive supporting documents related to foreign miscellaneous payment transactions through the Portal. Do not submit these documents in Workday. You will need to input the miscellaneous payment identifier which will be generated after this request has been submitted in Workday.
- > Depending on the payee and payment category chosen for the miscellaneous payment, an attestation will appear as a **Workday To Do** step. Read through the attestation and verify any necessary documentation is attached to the payment.
- 11. Click **Submit**. The Miscellaneous Payment request routes through the approval process.

| Lines    | Miscellaneous Fields | Attachments | 10              |      |
|----------|----------------------|-------------|-----------------|------|
| Attachme | nts                  |             |                 |      |
|          |                      |             |                 |      |
|          |                      |             | Drop files here |      |
|          |                      |             | or              |      |
|          |                      |             | Select files    |      |
| \        | <b>M</b>             |             |                 | <br> |
| Submit   | Save for Lat         | er Ca       | incel           |      |

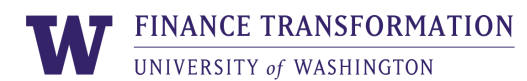

#### **Miscellaneous Payment Requests for Non-UW Employee Travel**

All payments to non-UW employees for travel are 1099 reportable unless documentation is provided to show the travel paid to the individual falls into the UW Accountable Plan.

Review the information below to ensure the payment requests for non-UW Employee Travel are submitted correctly.

To ensure a Miscellaneous Payee does not receive a 1099 for non-UW Employee Travel payment, the Non-Employee Travel Expense Reimbursement Claim Form for miscellaneous payment for itemizing travel is required:

- The form shows the payment complies with the UW Accountable Plan. The URL is listed below: https://finance.uw.edu/travel/sites/default/files/forms/Nonemployee%20travel%20form.pdf
- Download a copy of the form, fill it out, and attach to the miscellaneous payment request

Spend Categories for non-UW Employee Travel:

- Non-Employee Travel (SC2566)
  - Use this spend category when submitting a miscellaneous payment request for travel that falls within the accountable plan
  - This spend category is not 1099 reportable
- Non-Employee Travel 1099 (SC2567)
  - Use this spend category when submitting a miscellaneous payment request for non-employee travel that falls outside of the UW Accountable plan
  - This spend category is 1099 reportable

Approval and Compliance Review for miscellaneous payment requests submitted with the Non-Employee Travel (SC2566) spend category includes the following activities:

- The Non-Employee Travel Form must be completed and attached to the request
- These requests will route to the Travel Office for review and approval
- If there are any issues or the travel does not fall into the UW Accountable Plan, the miscellaneous payment request will be sent back to the requestor
  - The requestor will need to re-submit the payment request after changing the spend category to Non-Employee Travel 1099 (SC2567)

| Non-UW Employee Travel          | No 1099                      | 1099                              |
|---------------------------------|------------------------------|-----------------------------------|
| Spend Category                  | Non-Employee Travel (SC2566) | Non-Employee Travel 1099 (SC2567) |
| Non-UW Employee Travel Form     | Required                     | Not Required                      |
| Travel Office Compliance Review | Required                     | N/A                               |

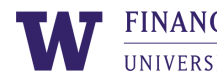

## **Miscellaneous Payment Categories in Workday**

| One-Time Miscellaneous Payment Request | Usage            |
|----------------------------------------|------------------|
| Categories                             |                  |
| Award                                  |                  |
| Refund Payment                         |                  |
| Honorarium                             |                  |
| Insurance                              |                  |
| Non-Employee Travel                    |                  |
| Non-UW Scholarship                     |                  |
| Patient Refund Epic Manual             | UW Medicine Only |
| Patient Refund Epic SA241              | UW Medicine Only |
| Patient Refund Epic Wire               | UW Medicine Only |
| Patient Refund Non-Epic                | UW Medicine Only |
| Pharmacy AR Refund                     | UW Medicine Only |
| Misc. Refund                           |                  |
| Research Subject                       |                  |
| Royalties                              |                  |
| Services                               |                  |
| Settlement                             |                  |
| Stipend                                |                  |
| Workstudy/Grant                        |                  |
| zINT Axium - SOD Patient Refund        | Integration Only |
| zINT EOS - Continuum Student Refund    | Integration Only |
| zINT Great Plains - HFS Student Refund | Integration Only |
| zINT Patient Refund Epic Import        | Integration Only |
| zINT SDB - SFS Aid                     | Integration Only |

The following Miscellaneous Payment Categories are available to select from in Workday.

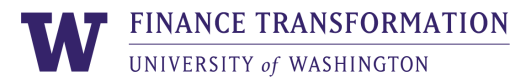

## **Miscellaneous Payment Request Spend Categories**

See below for a list of the allowable spend categories configured for use on Miscellaneous Payment Requests:

| Accrued Liabilities (SC2519)                                    |
|-----------------------------------------------------------------|
| Accrued Liability - Contractual Agencies (SC2521)               |
| Advertising And Promotional Services (SC1036)                   |
| Audio Visual Rental (SC1063)                                    |
| Books And Pamphlets - Non-Library (SC1081)                      |
| Buildings And Space Rental (SC1061)                             |
| Business License and Permits (SC1042)                           |
| Catering And Prepared Food (SC1152)                             |
| Communication Services (SC1024)                                 |
| Consultant Travel (SC1709)                                      |
| Consulting (SC1140)                                             |
| Employee Training Services (SC1025)                             |
| Entertainment (SC1161)                                          |
| Epic Refund Clearing (SC1742)                                   |
| Escheatment Payable (SC2524)                                    |
| Freight And Express Shipping (SC1038)                           |
| Honorarium (SC1632)                                             |
| Local Transportation and Miscellaneous Travel Expenses (SC2527) |
| Medical Services (SC1012)                                       |
| Membership Dues, Subscriptions and Fees (SC1043)                |
| Miscellaneous Other Operating Expense (SC2109)                  |
| Musical Instruments and Entertainment (SC1215)                  |
| Non-Employee Travel (SC2566)                                    |
| Non-Employee Travel 1099 (SC2567)                               |
| Office Supplies (SC1095)                                        |
| Optical Refund (SC1764)                                         |

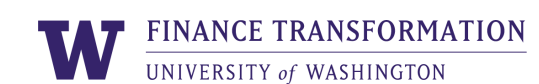

| Other Non-Medical Supplies (SC2468)              |
|--------------------------------------------------|
| Other Professional Fees (SC2111)                 |
| Patient Lost Items (SC1765)                      |
| Performing Artists (SC1020)                      |
| Pharmacy AR Refund (SC1763)                      |
| Prizes And Awards (SC1128)                       |
| Professional Licenses and Accreditation (SC2434) |
| Purchased Services - Lab (SC2087)                |
| Research Subjects (SC1015)                       |
| Royalties (SC1279)                               |
| Scholarships (SC1126)                            |
| Stipends (SC1127)                                |
| Student Refund (SC1730)                          |
| Telecom - Recurring (SC1027)                     |
| Training and Conference Fees (SC1046)            |
| Training and Educational Expense (SC2097)        |
| Training Materials (SC1096)                      |
| UWM Employee Scholarships (SC2370)               |
| UWM Purchased Services - Other (SC2435)          |
| Visiting Faculty - Lecturers (SC1019)            |

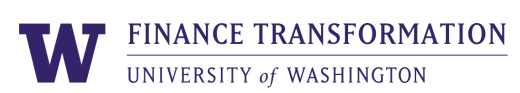